## **Add/Drop Courses**

If you have already web registered for courses (or been registered automatically in a course) and need to add or drop more courses, please follow these instructions.

**Note:** Adding and/or dropping courses may affect your Financial Aid package or incur fees. Please contact the Office of the Registrar with any questions regarding adding/dropping courses at registrar@lls.edu.

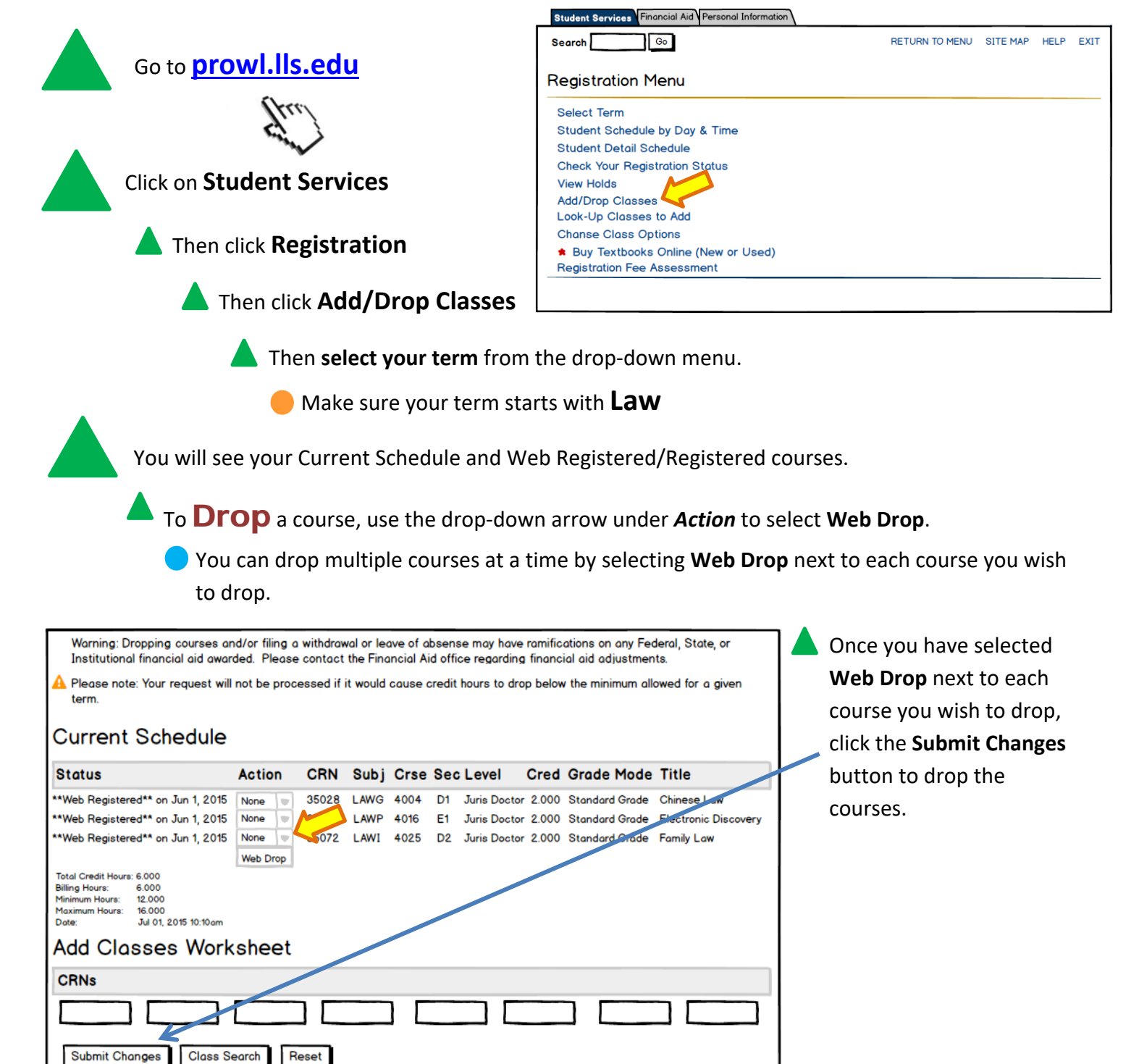

## Add/Drop Courses – Page 2

**Note:** While the add/drop process remains the same functionally, there will be different drop options as the semester progresses:

**Course Drop LLS** – This will drop the selected course, but with penalties.

**Course Withdraw LLS** – This will withdraw you from the course. You will have a "W" on your transcript.

If you have any questions, please contact the Office of the Registrar at registrar@lls.edu.

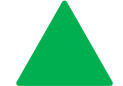

To **Add** a course, use the Classes Worksheet area at the bottom of the *Current Schedule* screen.

| Enter the CRNs of the courses you wish to register for in the Add | <ul> <li>Warning: Dropping courses and/or filing a withdrawal or leave of absense may have ramifications on any Federal, State, or<br/>Institutional financial aid awarded. Please contact the Financial Aid office regarding financial aid adjustments.</li> <li>Please note: Your request will not be processed if it would cause credit hours to drop below the minimum allowed for a given<br/>term.</li> <li>Current Schedule</li> </ul> |        |                |              |              |          |                              |       |                                  |                                     |  |
|-------------------------------------------------------------------|----------------------------------------------------------------------------------------------------|--------|----------------|--------------|--------------|----------|------------------------------|-------|----------------------------------|-------------------------------------|--|
| Classes Worksheet                                                 | Status                                                                                                    | Action | CRN            | Subj         | Crse         | Sec      | Level                        | Cred  | Grade Mode                       | Title                               |  |
| area.                                                             | **Web Registered** on Jun 1, 2015<br>**Web Registered** on Jun 1, 2015                                                                                                    | None 🖤 | 35028<br>35058 | LAWG<br>LAWP | 4004<br>4016 | D1<br>E1 | Juris Doctor<br>Juris Doctor | 2.000 | Standard Grade<br>Standard Grade | Chinese Law<br>Electronic Discovery |  |
| Click <b>Submit Changes</b> when you are finished.                | Total Credit Hours: 4.000<br>Billing Hours: 4.000<br>Minimum Hours: 12.000<br>Maximum Hours: 16.000<br>Date: Jul 01, 2015 10:12.am<br>Add Classes Work                                                                                                    | sheet  |                |              |              |          |                              |       |                                  |                                     |  |
|                                                                   | CRNs CRNs Class Search Reset                                                                                                    |        |                |              |              |          |                              |       |                                  |                                     |  |

If you have successfully registered for a class, it will be listed under **Current Schedule** as **\*\*Web Registered\*\*** or **\*\* Registered\*\*** 

To view your schedule and see your registered classes, click on *Student Schedule by Day and Time* at the bottom of the page.

 View Holds
 Change Course Options
 Student Schedule by Day and Time
 Student Detail Schedule
 Buy Textbooks Online

## Troubleshooting

- Using the Class Search button to add classes can be cumbersome. It is much better to find and use the CRNs. However, you can use the Class Search button to find courses if you do not have the correct CRNs or need to find alternative courses.
- If you have any questions regarding adding, dropping, or withdrawing from courses, please contact the Office of the Registrar at registrar@lls.edu.